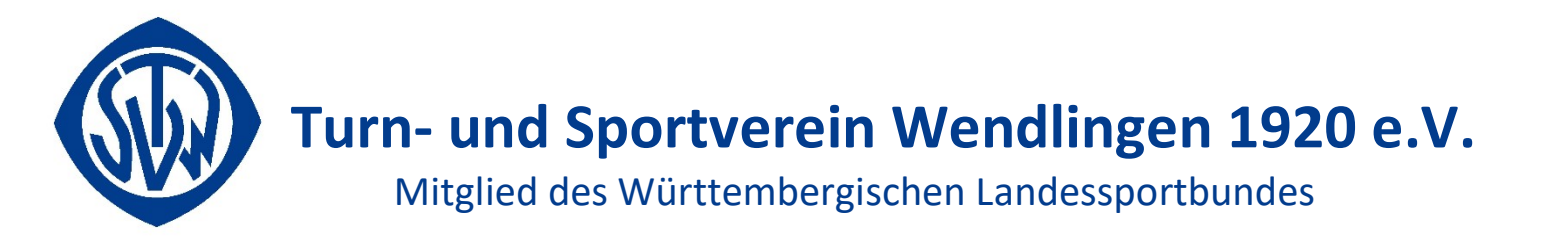

## Anleitung Nutzung APP "Spond"

 Auf der Homepage die entsprechende Sportgruppe auswählen (vorzugsweise direkt über das Handy anmelden, per PC geht natürlich auch) bzw. den angezeigten Gruppen-Code in die App eingeben.

| 17:26 🖸                                                                                                    | 💐 🗟 🛇 84% 🛍                                                                                      |
|----------------------------------------------------------------------------------------------------|--------------------------------------------------------------------------------------------------|
| ☆ ● spond.com/landing/g                                                                                                    | roup/W 12                                                                                        |
| 🚫 Spond                                                                                                    |                                                                                                  |
| *                                                                                                    |                                                                                                  |
| Wettkampfturn                                                                                                    | en ÜL Ini                                                                                        |
| Um der Gruppe beizutrete<br>Spond App herunterladen,<br>erstellen und den Cod                                                                                           | n, musst du die<br>einen Account<br>e eingeben.                                                  |
| Gruppen-Code                                                                                                    | 9                                                                                                |
| WNVPW                                                                                                    | 1                                                                                                |
| App herunterlac<br>Falls du kein iPhone oder Android Sma<br>einen Administrator darum bitten dich n<br>hinzuztügen. Dann erhälst du keine<br>Benachrichtigungen auf dei | len<br>rtphone hast, kannst du<br>anuell mit deiner E-Mail<br>Veranstatlungen oder<br>nem Handy. |
| III O                                                                                                    | <                                                                                                |

2. Wenn die App heruntergeladen ist, dann dem Menü folgen um sich zu registrieren.

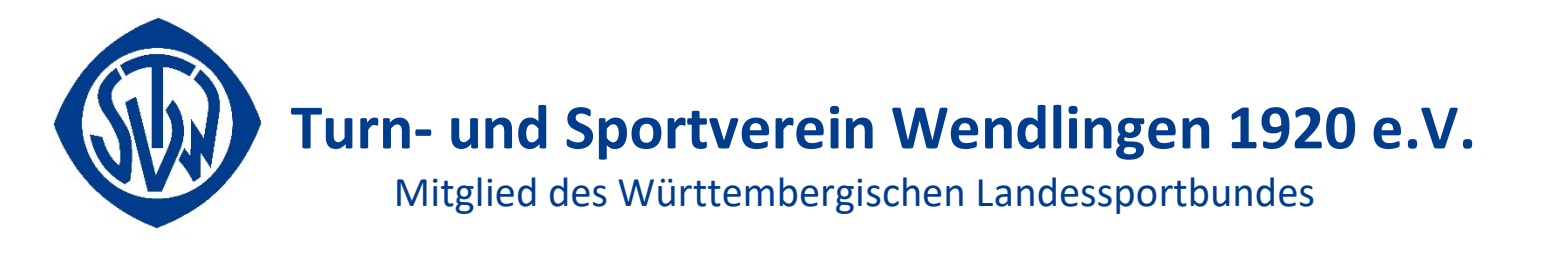

3. Code der Sportgruppe eingeben (die letzten 5 Stellen im Link) App herunterladen anklicken

| 19:<br>← | 34 🖬 | 20     |               |      |          |     |        | -       | 0 90 |              |
|----------|------|--------|---------------|------|----------|-----|--------|---------|------|--------------|
|          | Be   | eantra | <b>Cc</b><br> | hast | ein<br>— | geb | en<br> | nistrat | tor  |              |
| 0        | )    | ÷      | 1             | GIF  | )        | Ŷ   | ,      | 63      | 3    | •            |
| 1        | 2    | 3      | 4             | . 5  | 5        | 6   | 7      | 8       | 9    | 0            |
| Q        | W    | E      | R             | Т    | Z        | U   | T      | 0       | Ρ    | Ü            |
| A        | s    | D      | F             | G    | н        | J   | к      | L       | Ö    | Ä            |
| •        |      | Y      | x             | С    | v        | в   | N      | М       |      | $\bigotimes$ |
|          |      |        |               |      |          |     | _      |         |      | ov           |
| !#1      | 1    | ,      |               | C    | eutso    | n   |        | Ŀ       |      | UK           |

4. Nach dem herunterladen der APP ein Benutzerkonto mit "Account erstellen" anlegen.

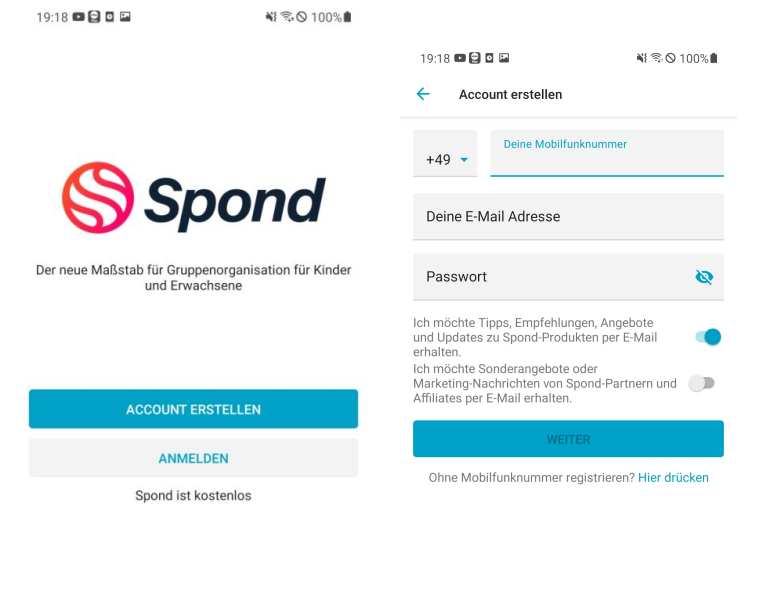

Mit deinem Beitritt akzeptierst du unsere <u>AGB</u> und <u>Datenschutzbestimmungen</u>

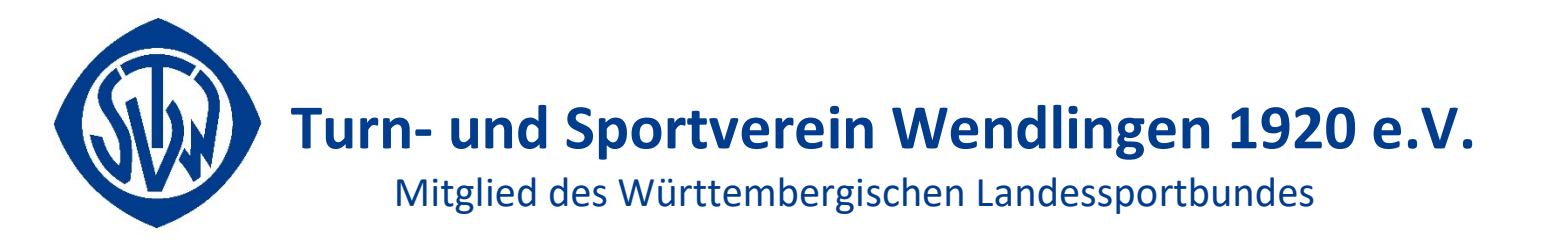

5. Bei Mitglied das Kind eintragen. Eltern werden bei "Vormunde" eingetragen.

|                                                                            | 💐 🕾 🛇 98% 🛢  |                                                                  |                                                |
|----------------------------------------------------------------------------|--------------|------------------------------------------------------------------|------------------------------------------------|
|                                                                            |              | 19:39 💷 曼 🖸 🖿                                                    | ¥ł ≋ © 97%∎                                    |
|                                                                            |              | Mitgliedschaft<br>Wettkampfturnen ÜL Ini                         |                                                |
|                                                                            |              | Vormunde                                                         |                                                |
|                                                                            |              | Tanja Testee                                                     | -                                              |
|                                                                            |              | VORMUND HINZUFÜGEN                                               |                                                |
|                                                                            |              | Du musst alle Vormünder hinzu<br>diesem Mitglied haben sollen.   | fügen, die Zugang zu                           |
| Wattkampfturna                                                             | n Ül Ini     | Sichtbarkeit der Kontaktinfo                                     | ormationen                                     |
| wettkampitume                                                              |              | In dieser Gruppe können normal<br>Kontaktinformationen nicht seh | le Mitglieder deine<br>en. Nur Administratoren |
| Wir haben die Gruppe Wettkampfturnen<br>ÜL Ini gefunden. Wähle aus, welche |              | naben zugang zu deinen Kontak                                    | annormationen.                                 |
| Mitgliedschaft du in der G                                                 | Gruppe hast. | Optional                                                         |                                                |
| Ich bin Mitglie                                                            | d            | KONTAKTINFORMATIONEN EIN<br>HINZUFÜGEN                           | IES KINDES                                     |
| Ich bin ein Elterr                                                         | ıteil        | Füge die Kontaktinformationen<br>dem Kind Zugang zu der Gruppe   | des Kindes hinzu, um<br>e zu ermöglichen.      |
|                                                                            |              |                                                                  |                                                |
|                                                                            |              |                                                                  |                                                |
|                                                                            |              |                                                                  |                                                |
|                                                                            |              | FERTIG                                                           |                                                |
|                                                                            |              |                                                                  |                                                |

In der nächsten Maske kann man Vormunde fürs Kind bestimmen oder dem Kind die Möglichkeit geben selber aktiv zu sein in der App und Zugang zur Gruppe haben

- 6. Nach der Eingabe erhält der Übungsleiter eine Information und kann die Gruppenanfrage genehmigen
- 7. An den Terminen kann man dann Teilnehmen oder Absagen
- 8. Ebenso ist es möglich eine Nachricht an den ÜL zu schicken

Fragen zum Anmelden:

Kann ich als Vormund (Erziehungsberechtigter) mehrere Kinder anmelden? Ja, jedes Kind muss angelegt werden und mit dem Gruppencode in die entsprechende Gruppe beitreten